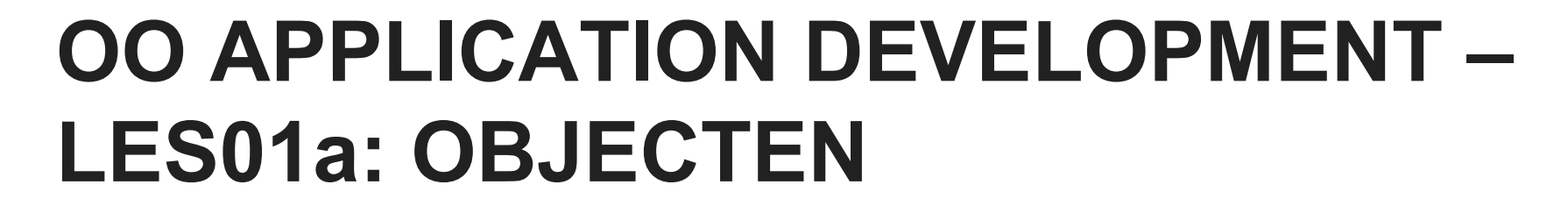

ROGIER VAN DER LINDE

## <mark>Enkele nuttige</mark> klassen

Ŷ

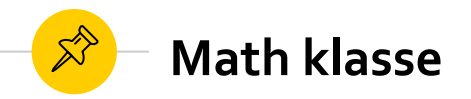

Enkele voorbeelden van de Math klasse:

```
double getalA = 3.1415;
double getalB = 25;
// afrondingen
int getal1 = Math.Ceiling(getalA); // 4 (naar boven afronden)
int getal2 = Math.Floor(getalA); // 3 (naar beneden afronden)
int getal3 = Math.Round(getalA, 2); // 3.14 (afronden tot op 2 cijfers)
// berekeningen
double getal4 = Math.Sqrt(getalB); // 5 (vierkantswortel)
double getal5 = Math.Max(getalA, getalB); // 25 (grootste)
// constanten
double getal6 = Math.PI; // 3.1415926535897931
```

volledige lijst zie <u>https://docs.microsoft.com/en-us/dotnet/api/system.math?view=netframework-4.8</u>

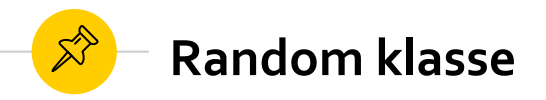

| 1                                                  | Voor de oefeningen is het soms leuk om met willekeurig                                                                                                    | C:\Users\sam.vanbuggenhout — 🗆 🗙                                                                 | , |
|----------------------------------------------------|----------------------------------------------------------------------------------------------------|--------------------------------------------------------------------------------------------------|---|
| gegenereerde waarden te kunnen werken. Dat kan met |                                                                                                    | Random getal tussen 1 en 20: 2<br>Random getal tussen 1 en 20: 14                                | ^ |
| (                                                  | de Random klasse:                                                                                                    | Random getal tussen 1 en 20: 9<br>Random getal tussen 1 en 20: 8                                 |   |
|                                                    |                                                                                                    | Random getal tussen 1 en 20: 12                                                                  |   |
|                                                    | // maak random generator                                                                                                    | Random getal tussen 1 en 10: 6<br>Random getal tussen 1 en 5: 3                                  |   |
|                                                    | Random rnd = new Random();                                                                                                    |                                                                                                  | ~ |
|                                                    | <pre>// genereer random getallen<br/>Console.WriteLine("Random getal tussen 1 en 20: {0}", rnd.N<br/>Console.WriteLine("Random getal tussen 1 en 20: {0}", rnd.N<br/>Console.WriteLine("Random getal tussen 1 en 20: {0}", rnd.N<br/>Console.WriteLine("Random getal tussen 1 en 20: {0}", rnd.N<br/>Console.WriteLine("Random getal tussen 1 en 20: {0}", rnd.N</pre> | <pre>Next(1, 21));<br/>Next(1, 21));<br/>Next(1, 21));<br/>Next(1, 21));<br/>Next(1, 21));</pre> |   |
|                                                    | <pre>Console.WriteLine("Random getal tussen 1 en 10: {0}", rnd.N Console.WriteLine("Random getal tussen 1 en 5: {0}", rnd.Ne</pre>                                                                                                    | <pre>Next(1, 11));<br/>ext(1, 6));</pre>                                                         |   |

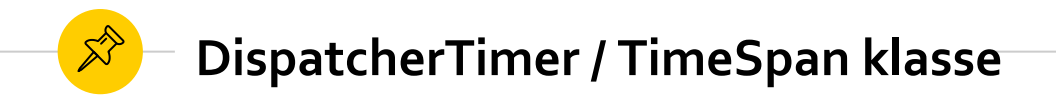

Deze klasse(n) kan je gebruiken om een timer te maken die op vaste tijden een methode uitvoert. Eenvoudig voorbeeld (XAML):

```
...
Title="DispatcherTimer demo" Height="184.478" Width="313.743">
<Grid Margin="0,0,0,0">
<Label x:Name="lblCount" Content="" HorizontalContentAlignment="Right" HorizontalAlignment="Left"
Height="103" Margin="132,24,0,0" VerticalAlignment="Top" Width="151" FontSize="48"/>
</Grid>
</Window>
```

DispatcherTimer / TimeSpan klasse

Deze klasse(n) kan je gebruiken om een timer te maken die op vaste tijden een methode uitvoert. Eenvoudig voorbeeld (code behind): DispatcherTimer demo

```
using System.Windows.Threading; // bevat DispatcherTimer
namespace DemoDispatcherTimer {
    public partial class MainWindow : Window {
        private DispatcherTimer timer = new DispatcherTimer();
                                                                             aantal seconden sinds start
        private int count = 0;
        public MainWindow() {
            InitializeComponent();
            lblCount.Content = count;
            timer.Interval = TimeSpan.FromMilliseconds(1000);
            timer.Tick += timer Tick; // voeg methode toe aan timer
            timer.Start(); // start de timer
        private void timer Tick(object sender, EventArgs e) {
            count++;
            lblCount.Content = count:
}
```

X

## MainWindow() en instantievariabelen

NV.

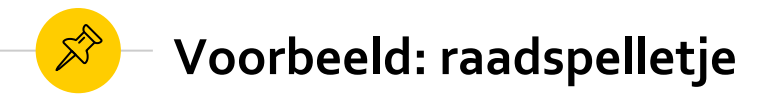

We maken een WPF spelletje waarbij je drie keer een getal kan raden. Voor het getal gebruiken we de Random generator, en verder hebben we een variabele nodig voor het aantal resterende pogingen:

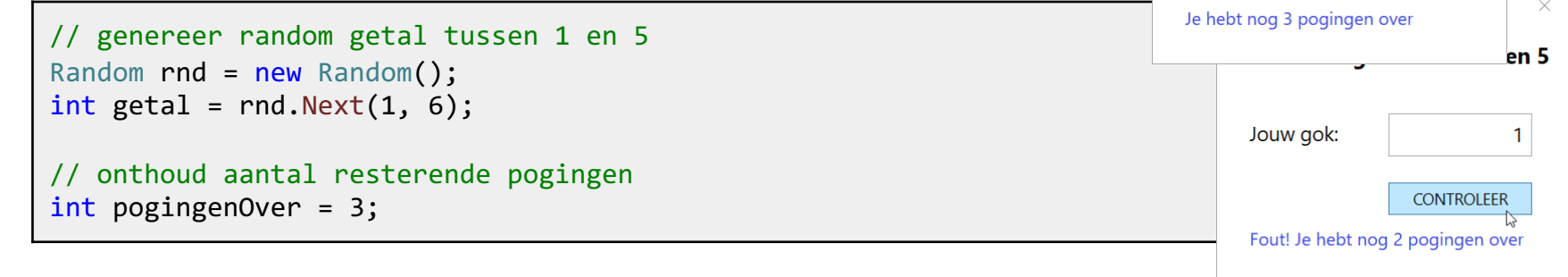

We hebben twee vragen:

- 1. waar in het programma genereren we dit random getal?
- 2. waar en hoe houden we het aantal resterende pogingen bij?

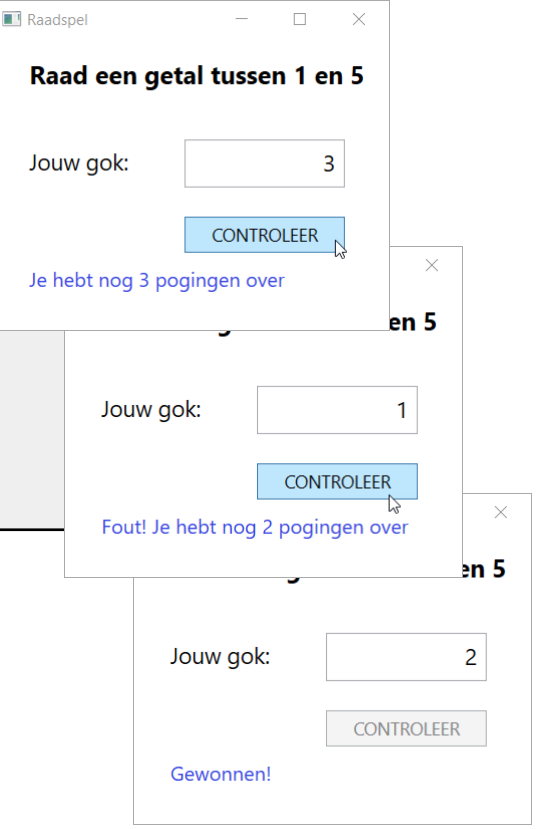

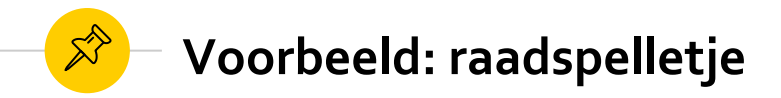

Waarom kan je niet gewoon alle code in het Click event van de button zetten? Wat is de logische fout?

```
public partial class MainWindow : Window {
    public MainWindow() {
        InitializeComponent();
    }
    private void btnCheck_Click(object sender, RoutedEventArgs e) {
        Random rnd = new Random();
        int getal = rnd.Next(1, 6);
        int pogingenOver = 3;
        pogingenOver--;
        ...
    }
}
```

omdat dan bij elke klik een nieuw getal gegenereerd wordt, en het aantal pogingen weer op 3 gezet wordt

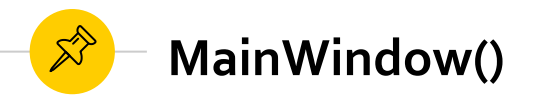

De juiste plek om het random getal te genereren is in MainWindow(), dat exact één keer uitgevoerd wordt, namelijk bij de opstart van het programma:

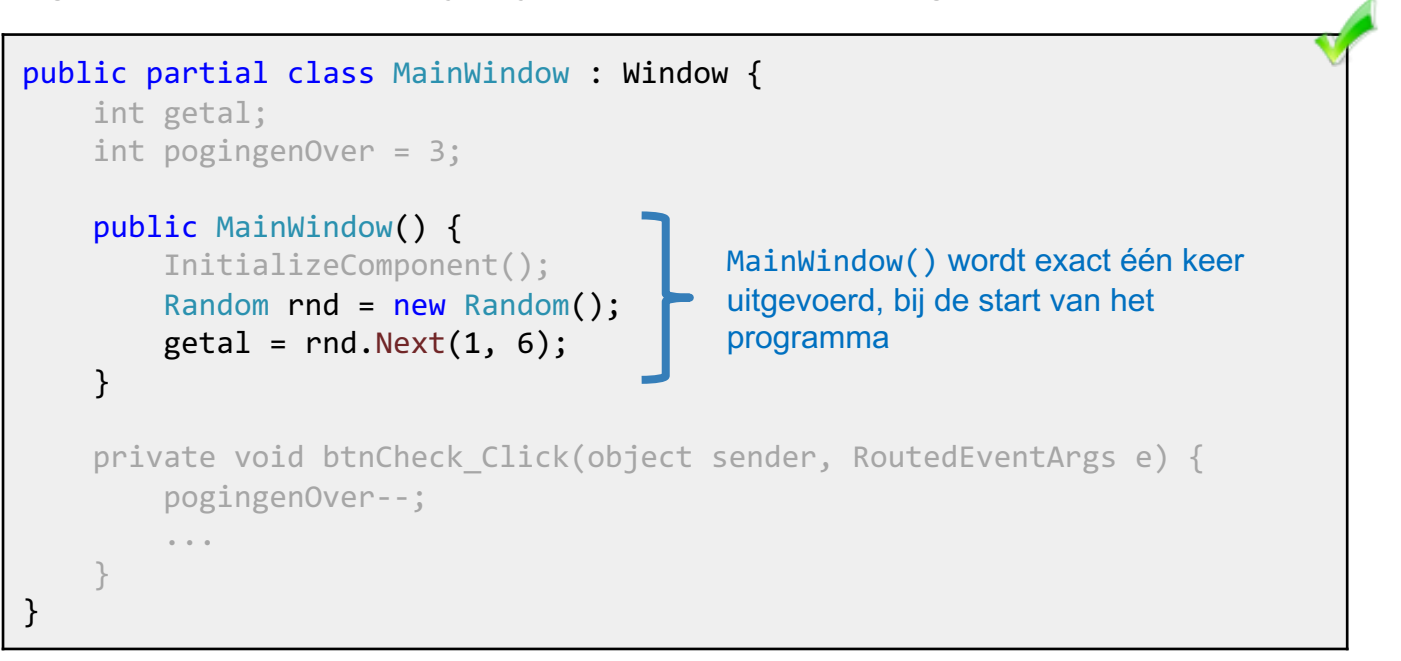

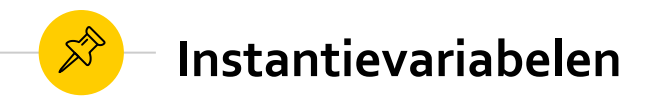

Om variabelen in het hele programma beschikbaar te maken, zet je ze bovenaan:

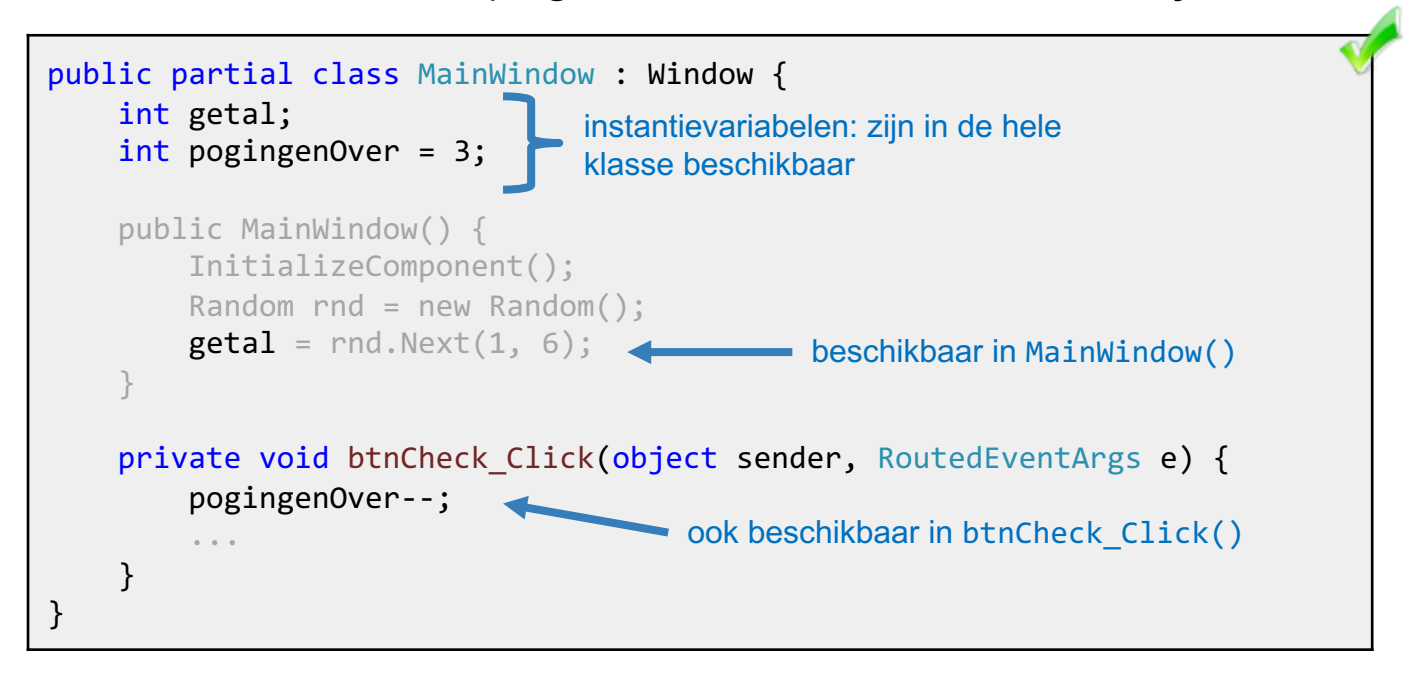

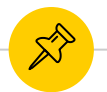

## Raadspelletje – complete code

```
public partial class MainWindow : Window {
    int getal;
    int pogingenOver = 3;
    public MainWindow() {
        InitializeComponent();
        Random rnd = new Random();
        getal = rnd.Next(1, 6);
    private void btnCheck Click(object sender, RoutedEventArgs e) {
        pogingenOver--;
        int gok = Convert.ToInt32(txtGok.Text);
        if (gok == getal) {
            lblPogingen.Content = "Gewonnen!";
            btnCheck.IsEnabled = false;
        } else {
            lblPogingen.Content = $"Fout! Je hebt nog {pogingenOver} pogingen over";
            if (pogingenOver == 0) {
                btnCheck.IsEnabled = false;
            }
```

## **Canvas / Ellipse / Slider**

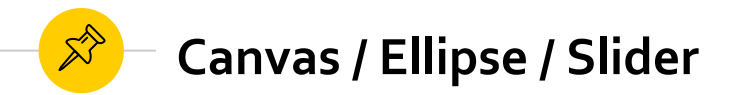

De Canvas control kan gebruikt worden om op te tekenen, o.a. met klassen als Rectangle of Ellipse. Een eenvoudig voorbeeld (XAML):

```
. . .
        Title="Ellips Sliders" Height="268.927" Width="313.418">
   <Grid>
       <Canvas x:Name="canvas" HorizontalAlignment="Left" Height="150" Margin="21,9,0,0" VerticalAlignment="Top"
                Width="257" Background="#FFF1F1F1"/>
        <Slider x:Name="sldWidth" HorizontalAlignment="Left" Margin="85,164,0,0" VerticalAlignment="Top"</pre>
                Width="150" ValueChanged="sld ValueChanged"/>
        <Slider x:Name="sldHeight" HorizontalAlignment="Left" Margin="85,190,0,0" VerticalAlignment="Top"</pre>
                Width="150" ValueChanged="sld ValueChanged"/>
        <Label x:Name="lblHeight" Content="Label" HorizontalAlignment="Left" Margin="240,186,0,0"
                VerticalAlignment="Top"/>
        <Label x:Name="lblWidth" Content="Label" HorizontalAlignment="Left" Margin="240,160,0,0"</pre>
                VerticalAlignment="Top"/>
        <Label Content="Hoogte:" HorizontalAlignment="Left" Margin="21,160,0,0" VerticalAlignment="Top"/>
        <Label Content="Breedte" HorizontalAlignment="Left" Margin="21,186,0,0" VerticalAlignment="Top"/>
  </Grid>
</Window>
```

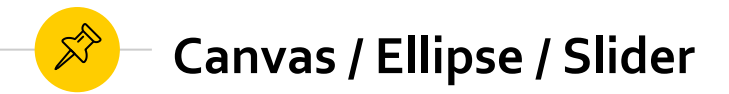

De Canvas control kan gebruikt worden om op te tekenen, o.a. met klassen als Rectangle of Ellipse. Een eenvoudig voorbeeld (code behind):

```
public partial class MainWindow : Window {
    private Ellipse ellipse;
    public MainWindow() {
        InitializeComponent();
        // init sliders
        sldWidth.Minimum = 0;
        sldWidth.Maximum = canvas.Width;
        sldHeight.Minimum = 0;
        sldHeight.Maximum = canvas.Height;
        // init ellips
        ellipse = new Ellipse();
        ellipse.Stroke = new SolidColorBrush(Colors.Orange);
        ellipse.Fill = new SolidColorBrush(Colors.Black);
        ellipse.Margin = new Thickness(0, 0, 0, 0);
        canvas.Children.Add(ellipse);
```

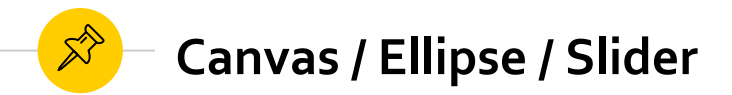

De Canvas control kan gebruikt worden om op te tekenen, o.a. met klassen als Rectangle of Ellipse. Een eenvoudig voorbeeld (code behind, vervolg):

```
. . .
    // stel startwaarden van de slider in
    sldWidth.Value = 100;
    sldHeight.Value = 50;
    Update(); // is eigenlijk niet nodig - waarom?
private void Update() {
    ellipse.Width = sldWidth.Value;
    ellipse.Height = sldHeight.Value;
    lblWidth.Content = sldWidth.Value;
    lblHeight.Content = sldHeight.Value;
private void sld ValueChanged(object sender, RoutedPropertyChangedEventArgs<double> e) {
    Update();
```

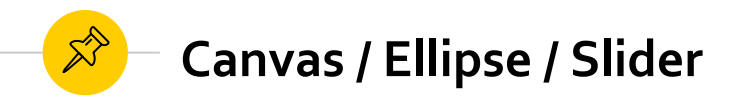

De Canvas control kan gebruikt worden om op te tekenen, o.a. met klassen als Rectangle of Ellipse. Een eenvoudig voorbeeld (resultaat):

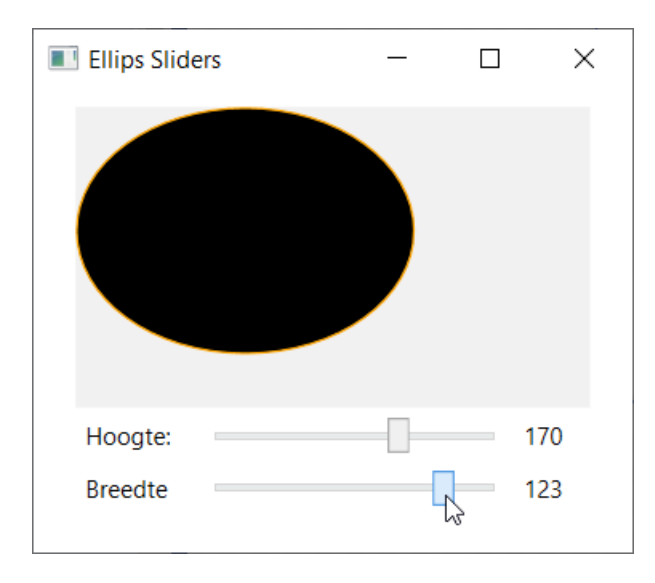

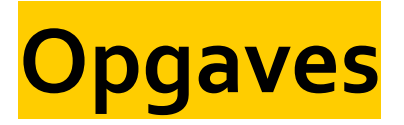

¥

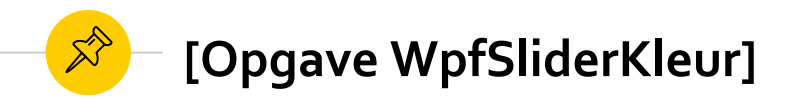

Maak een slider; verander de kleur van de weergegeven waarde naargelang de hoogte van de waarde (werk in stappen)

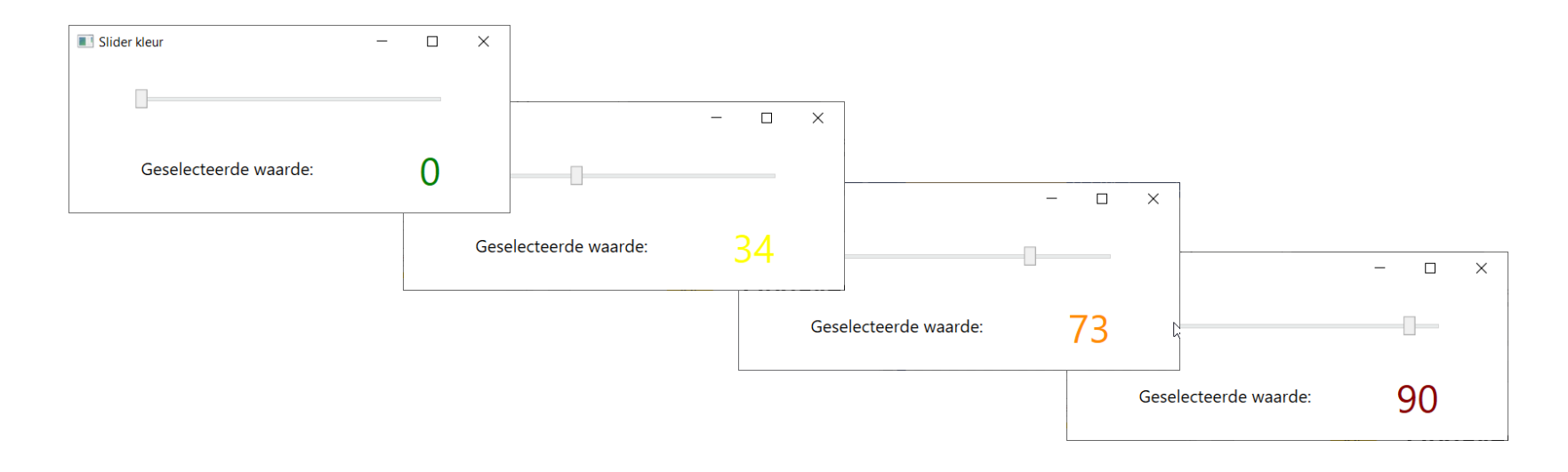

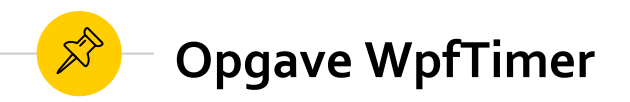

Breid het voorbeeld bij de DispatcherTimer uit met een start, stop en reset knop. Let op de IsEnabled state van de buttons.

Uitbreidingen:

niveau:

- 1. Toon in minuten en seconden
- 2. Maak een versie waarbij je aftelt (bv. van 5min); verander de achtergrondkleur naarmate je dichter bij 0 komt
- 3. Toon de seconden en minuten met twee staven (gebruik de Rectangle class)

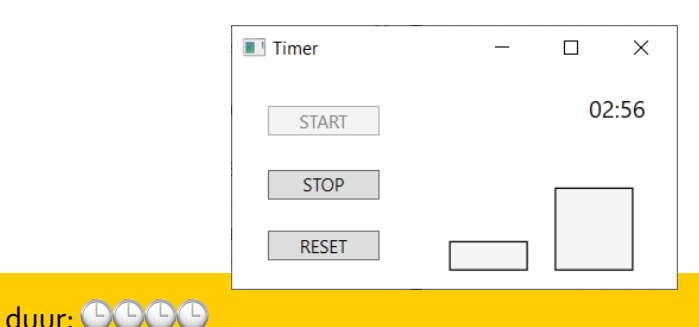

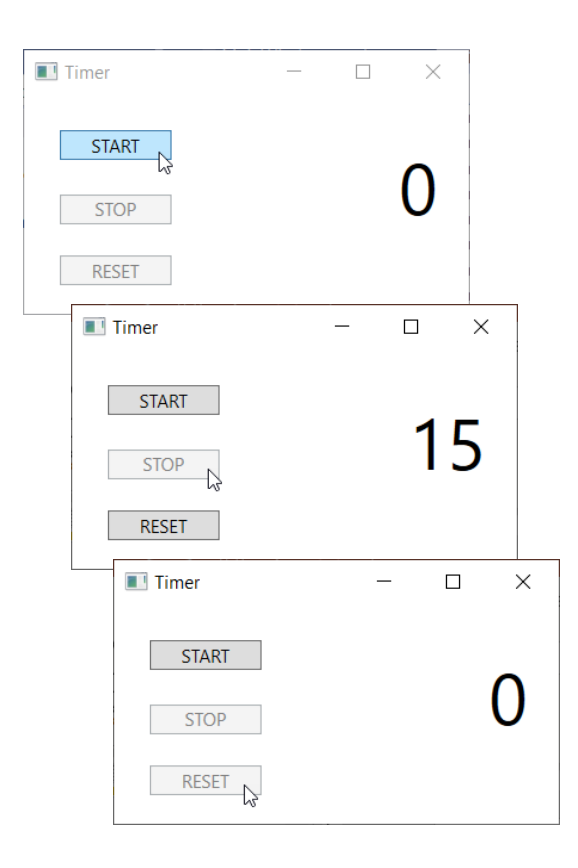

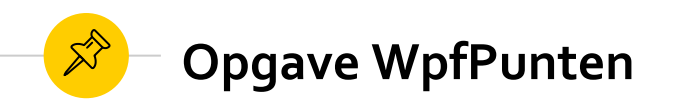

Maak een toepassing waarbij je punten kan toevoegen en verwijderen, en kan filteren op een zoektekst.

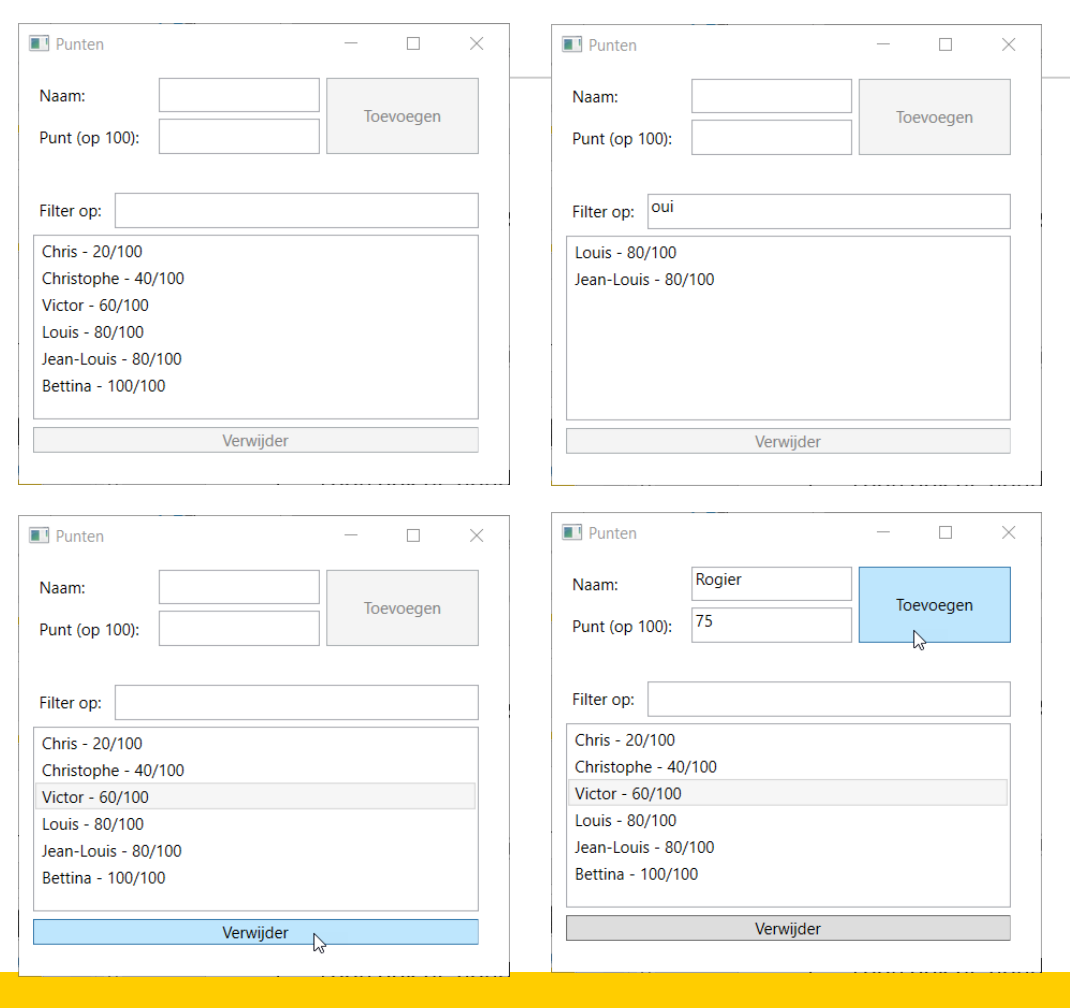

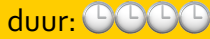

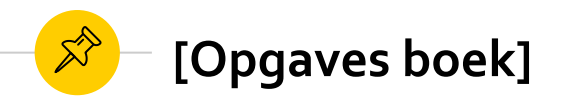

Mogelijke oefeningen uit het boek:

- 6.4 (a, b)
- 6.6
- 6.11

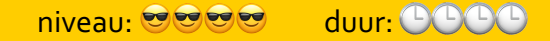